## **Inventory Lot Register**

Inventory Lot Register allows user to view transactions of incoming stock of a warehouse.

| ? Wareho | use: < Select Al | Warehouses > |                 |             | * | Representative: | < Select All > |                | ~ (         | Search    |
|----------|------------------|--------------|-----------------|-------------|---|-----------------|----------------|----------------|-------------|-----------|
| Year:    | Year 2016        | ~            | From:           | ▼ Till:     | ~ | Doc/Ref #:      |                |                |             |           |
| Date A   | Document #       | Reference #  | Wan             | ehouse #    |   | Warehouse N     | Vame           | Representative | Grand Total | Status ft |
|          |                  |              |                 |             |   |                 |                |                |             |           |
|          |                  |              |                 |             |   |                 |                |                |             | ,         |
| S        |                  |              | Status: Drafted | / Confirmed | ~ |                 |                |                | Total SGD : |           |

| Inventory Lot Register ×              |                       |                       |                                       |                                       |                          |
|---------------------------------------|-----------------------|-----------------------|---------------------------------------|---------------------------------------|--------------------------|
| 1 🖬 🔶 🎓 🔯 🔯                           |                       |                       |                                       |                                       | Drafted                  |
| Document Date                         | Document Number       |                       | Reference Number                      | Branch                                |                          |
| 26/08/2016                            | ✓ <-AUTO-GENERATED->  |                       |                                       | HQ - Head Office                      | ~                        |
| Details                               |                       |                       | Additional Info                       |                                       |                          |
| Warehouse                             | Representative        |                       | Description                           |                                       |                          |
|                                       | ♥ [                   | ~                     |                                       |                                       | ^                        |
| Source Document                       |                       |                       |                                       |                                       | ~                        |
| Items / Articles Notes / Attachments  |                       |                       |                                       |                                       |                          |
| Product Brand: < Select All >         | ✓ Filter:             |                       |                                       |                                       |                          |
| # Product Description UOM             | Batch # Expiry Date Q | uantity Standard Cost | Standard Forex Variance Cost Variance | e Forex Standard Duty Variance Duty T | ransport Cost Total Cost |
|                                       |                       |                       |                                       |                                       |                          |
|                                       | Total :               | 0                     |                                       |                                       |                          |
| Inventory Lot List (51) Inventory Lot |                       |                       |                                       |                                       |                          |

## View and search for Warehouse's Inventory Stock Data:

1. Select a warehouse from "Warehouse" drop-down list at the top of screen. It will pull up data for the selected warehouse.

| Invento     | ory Lot Register | 2            |       |             |       |             |                 |                |                |             |           |           |
|-------------|------------------|--------------|-------|-------------|-------|-------------|-----------------|----------------|----------------|-------------|-----------|-----------|
| 2 Wareho    | ouse: TE01 - Mai | in Warehouse |       |             |       | *           | Representative: | < Select All > |                | ~           | Search    | $\supset$ |
| Year:       | Year 2016        | ~            | From: | ~           | Till: | ~           | Doc/Ref #:      | [              |                |             |           |           |
| Date A      | Document #       | Reference #  |       | Warehouse # |       |             | Warehouse       | Name           | Representative | Grand Total | Status    | 17        |
| Jan 5, 2016 | STK-0002         |              | TE01  |             |       | Main Wareho | ouse            |                |                |             | Confirmed | ^         |

2. Select representative from "Representative" dropdown list and the certain period of the year from "Year", "From" and "Till" drop-down list and click "Search" button.

| ſ   | Inventory | Lot Register  | ۹            |                                 |            |                 |              |                | _          |           | _  |
|-----|-----------|---------------|--------------|---------------------------------|------------|-----------------|--------------|----------------|------------|-----------|----|
| ?   | Warehous  | te: TE01 - Ma | n Warehouse  |                                 | ~          | Representative: | EM01 - Chris |                | ~          | Search    |    |
|     | Year:     | Year 2016     | ~            | From: 01/01/2016 V Till: 30/06/ | 2016 🗸     | Doc/Ref #:      |              |                | _          |           |    |
|     | Date A    | Document #    | Reference #  | Warehouse #                     |            | Warehouse I     | lame         | Representative | Grand Tota | Status    | 17 |
| Jan | 8, 2016   | UOM-0044      | SO-16-010146 | TE01                            | Main Wareh | ouse            |              | EM01 - Chris   | S\$1.3     | 7 Drafted | ^  |

3. Enter search parameter to filter the result, i.e. type in the document's number in the search textfield box at the bottom of the screen.

| 20110, 2010   | 000000              | 1691                  | mani marchouse |             | V DIVING  |  |  |  |  |
|---------------|---------------------|-----------------------|----------------|-------------|-----------|--|--|--|--|
| Jan 11, 2016  | STK-0006            | TE01                  | Main Warehouse |             | Confirmed |  |  |  |  |
| Jan 11, 2016  | STK-0006            | TE01                  | Main Warehouse |             | Confirmed |  |  |  |  |
| May 10, 2016  | UOM-0053            | TE01                  | Main Warehouse |             | Drafted   |  |  |  |  |
| May 24, 2016  | UOM-0054 PSI16-0500 | 018 TE01              | Main Warehouse |             | Drafted   |  |  |  |  |
| May 24, 2016  | UOM-0055 PSI16-0500 | 19 TE01               | Main Warehouse | S\$0.4      | 0 Drafted |  |  |  |  |
| Search Engine |                     |                       |                |             |           |  |  |  |  |
| 8             |                     | Status: Drafted / Con | firmed 🗸       | Total SGD : | \$\$6.97  |  |  |  |  |
| 1.            |                     |                       |                |             | 330.51    |  |  |  |  |

4. Double click on the selected document to view the details

| Inventory Lot Register ×              |                     |          |               |                |                |                |               |                 |                |            |
|---------------------------------------|---------------------|----------|---------------|----------------|----------------|----------------|---------------|-----------------|----------------|------------|
| 12 🖩 🔶 🔶 🔯                            |                     |          |               |                |                |                |               |                 | Dra            | fted       |
| Document Date                         | Document Number     |          |               | Re             | ference Number |                | E             | lranch          |                |            |
| 08/01/2016                            | UOM-0044            |          |               | SC             | D-16-010146    |                |               | HQ - Head Offic | e              | ~          |
| Details                               |                     |          |               | Δ              | dditional Info |                |               |                 |                |            |
| Westerne                              | Deserved            |          |               |                | escription     |                |               |                 |                |            |
| TEO1 Main Washaura                    | EM01 Chris          |          |               | Ĭ              | escription     |                |               |                 |                | ^          |
| Source Document<br>UOM-0044           | EMOT - CHIS         |          | •)            |                |                |                |               |                 |                | ļ          |
| Items / Articles Notes / Attachments  |                     |          | _             |                |                |                |               |                 |                |            |
| Product Brand: < Select All >         | ~                   | Filter:  |               |                |                |                |               |                 |                |            |
| # A Product Description UOM           | Batch # Expiry Date | Quantity | Standard Cost | Standard Forex | Variance Cost  | Variance Forex | Standard Duty | Variance Duty   | Transport Cost | Total Cost |
| 0 LCB01 Loacker Chocolate Bar Box-6 C | N-0017 Aug 17, 2018 | 1        | S\$1.37       |                |                |                |               |                 |                | S\$1.37 ^  |
|                                       |                     |          |               |                |                |                |               |                 |                |            |
|                                       | Total :             | 1        | S\$1.37       |                |                |                |               |                 |                | S\$1.37    |
| Inventory Lot List (1) Inventory Lot  |                     |          | 1             |                |                |                |               |                 |                |            |